## 合わせ名人4とエクセル住所録を連動させてハガキの表書きを行います。

|                                                                                                    |                                    | pc123                           |                                                              |                     |          |
|----------------------------------------------------------------------------------------------------|------------------------------------|---------------------------------|--------------------------------------------------------------|---------------------|----------|
| ァイル ホーム 共有 表示                                                                                                    |                                    |                                 |                                                              |                     |          |
| ▲ 切り取り<br>ビー 貼り付け ● パスのコピー<br>家 ショートカットの貼り作                                                                                                    | 校勤先 コピー大      前除 名車の     変      が理 | ●新しい項目・<br>新しい<br>フォルダー<br>2015 | □ 編集 開く - 日 すべて選択<br>□ 編集 :: 選択解除<br>□ 編集 :: 選択の切り替え<br>□ 選択 |                     |          |
| -) -) + 1 📕 + PC + 15#1                                                                                                    | レメント + pc123                       | 1798                            |                                                              | ~ C                 | pc123の検索 |
| ☆ お気に入り                                                                                                    |                                    | ▲ 名前 <sup>▲</sup>               | 更新日時                                                         | 種類                  | サイズ      |
|                                                                                                    |                                    | 🔒 住所録                           | 2014/10/3                                                    | 31 18:33 ファイル フォルダー |          |
| 🗥 OneDrive                                                                                                    |                                    |                                 |                                                              |                     |          |
|                                                                                                    |                                    |                                 |                                                              |                     |          |
| ペ ホームグループ<br>□ 山田明典<br>■ PC                                                                                                    | ドキュメントのロ                           | ≠の「PC123」フォ                     | ⊦ルダーの中に「┊                                                    | 新しいフォルタ             | ダー」を作り   |
| <ul> <li>※ ホームグループ</li> <li>□ 山田明典</li> <li>PC</li> <li>□ My Web Sites on MSN</li> <li>※ ダウンロード</li> <li>▶ デスクトップ</li> </ul>                                                                                                    | ドキュメントの「<br>名前を「住所録                | 中の「PC123」フォ<br>す」に書き換えます        | ŀルダーの中に「∛<br><sup>-</sup> 。                                  | 新しいフォルタ             | ダー」を作り   |
| <ul> <li>※ ホームグループ</li> <li>□ 山田明典</li> <li>PC</li> <li>□ My Web Sites on MSN</li> <li>※ グウンロード</li> <li>※ デスクトップ</li> <li>③ ドクエット</li> <li>◎ ドクエッ</li> </ul>                                                                                  | ドキュメントの「<br>名前を「住所録                | 中の「PC123」フォ<br>ま」に書き換えます        | ŀルダーの中に「ヨ<br><sup>-</sup> 。                                  | 新しいフォルタ             | ダー」を作り   |
| <ul> <li>ホームグループ</li> <li>山田明典</li> <li>PC</li> <li>My Web Sites on MSN</li> <li>ダウンロード</li> <li>デスクトップ</li> <li>ドキュメント</li> <li>ビクチャ</li> <li>ビクチャ</li> <li>ビクチャ</li> </ul>                                                                   | ドキュメントの「<br>名前を「住所録                | 中の「PC123」フォ<br>ま」に書き換えます        | ŀルダーの中に「ヨ<br>-。                                              | 新しいフォルタ             | ダー」を作り   |
| <ul> <li>※ ホームガループ</li> <li>□ 山田明典</li> <li>※ PC</li> <li>○ My Web Sites on MSN</li> <li>※ ダウンロード</li> <li>※ デスカトップ</li> <li>※ ドキュメント</li> <li>※ ビデオ</li> <li>※ ミュージック</li> </ul>                                                              | ドキュメントの「<br>名前を「住所録                | 中の「PC123」フォ<br>と」に書き換えます        | トルダーの中に「き<br>-。                                              | 新しいフォルタ             | ダー」を作り   |
| <ul> <li>※ ホームガループ</li> <li>□ 山田明典</li> <li>※ PC</li> <li>○ My Web Sites on MSN</li> <li>※ ダウンロード</li> <li>※ デスカトップ</li> <li>※ ドキュメント</li> <li>※ ビクチャ</li> <li>※ ビクチャ</li> <li>※ ビクチャ</li> <li>※ ミュージック</li> <li>※ Windows8_OS (C:)</li> </ul> | ドキュメントの「<br>名前を「住所録                | 中の「PC123」フォ<br>むに書き換えます         | トルダーの中に「き<br>-。                                              | 新しいフォルタ             | ダー」を作り   |

|   |      |         |     |    |     | A         |      |     |     |   |
|---|------|---------|-----|----|-----|-----------|------|-----|-----|---|
|   | E7   | 🗕 (* fs | e   |    |     |           |      |     |     |   |
|   | A    | В       | С   | D  | E   | F ·       | ₩_ G | Н   | I   | J |
| 1 | カタカナ | 氏名      | 敬称1 | 連名 | 敬称2 | 郵便番号(-)ナシ | 郵便番号 | 住所1 | 住所2 |   |
| 2 |      |         |     |    |     |           |      |     |     |   |
| З |      |         |     |    |     |           |      |     |     |   |
| 4 |      |         |     |    |     |           |      |     |     |   |

## エクセルを立ち上げて上図のように項目を作ります。 幅の調整は、マウスを列間の仕切に置き表示が図のように変わりましたらドラッグして調整します。

|                  | ホーム 挿                                                                    | 入べ一ジ   | ጋ レイアウト                         | 汔蒌                     | データ                                  | 校閲                          | 表示   | 開発            | アドイン Acrobat                                                |                 |                     |                                            |                    |              |
|------------------|--------------------------------------------------------------------------|--------|---------------------------------|------------------------|--------------------------------------|-----------------------------|------|---------------|-------------------------------------------------------------|-----------------|---------------------|--------------------------------------------|--------------------|--------------|
| ារ<br>រាជម       | <ul> <li>お切り取り</li> <li>コピー</li> <li>オま式のコピー</li> <li>クリップボード</li> </ul> | ー/貼り付け | MS РІ́У:<br><b>В / <u>I</u></b> | ック<br>【 → [ ⊞ ・<br>フォン | • 11 •<br>• <b>3</b> • <u>A</u><br>• | А́ А́<br>• <u>д</u> •<br>Га |      | = ≫·<br>≣ ≇ ≇ | <ul> <li>新り返して全体を</li> <li>国セルを結合して中</li> <li>配置</li> </ul> | :表示する<br>·央揃え * | 標準<br>- % , *<br>数値 | ►<br>• • • • • • • • • • • • • • • • • • • | (件付きテー)<br>書式 → 書式 | がいとして<br>設定す |
|                  | A1                                                                       | - (0   | fx                              | カタカナ                   |                                      |                             | 中9   | e揃え           | 1                                                           |                 |                     |                                            |                    |              |
| 1                | A                                                                        | E      | 3                               | C                      | D                                    | E                           | 文    | 字列を中央に        | 揃えます。                                                       | 1               | Н                   |                                            | Ι                  | J            |
| 1 📢              | タカナ                                                                      | 氏名     |                                 | 敬称1 j                  | 車名                                   | 敬称2                         | 郵便番7 | ラレーノナシー 男     | B1使番亏 1王所1                                                  |                 |                     | 住所2                                        |                    |              |
| 2<br>3<br>4<br>5 |                                                                          |        |                                 |                        |                                      |                             |      |               |                                                             |                 |                     |                                            |                    |              |

幅の調節が出来ましたら[1]をクリックして1行目全体を選択して「中央揃え」をクリックします。

|                                  | <b>- -</b> (*   | • •                                                                 |                                |                   |                  |                   |                 |                     | Bookt - Microsoft Excel                                                                     |        |
|----------------------------------|-----------------|---------------------------------------------------------------------|--------------------------------|-------------------|------------------|-------------------|-----------------|---------------------|---------------------------------------------------------------------------------------------|--------|
|                                  | ホーム 打           | 入 ページレイア                                                            | うト 数式                          | データ               | 校開               | 表示                | 開発              | アドイン                | Acrobat                                                                                     |        |
|                                  | 从切り取り<br>□⇒ つピー | MSF                                                                 | ゴシック                           | * 11 *            | A a              | = =               | =               | ] 當新                | 開数の挿入                                                                                       |        |
| 貼り付け                             | → 書式のコピ         | -/肌的付け B                                                            | <u>u</u> -)[⊞                  | - 🖄 - A           | - <del>2</del> • |                   | 書律              | 行 国セル               | )」 関数の検索(S):                                                                                |        |
|                                  | クリップボード         | 5                                                                   | 77                             | ント                | 6                |                   |                 | 配置                  |                                                                                             | 、案開始(1 |
|                                  | A2              | + (° × √                                                            | f.                             | 5                 | 21 2             |                   |                 | 1                   | 関数の分類(Q):最近使用した関数 ✓                                                                         |        |
|                                  | A               | 日                                                                   | 50 2.81                        | D<br>浦夕           | 日本               | 郵值采               | F<br>문(_)+;;    | G<br>郵便飛            |                                                                                             |        |
| 2 =<br>3 4<br>5 6<br>7 8<br>9 10 |                 | 山田 太郎<br>花 肇<br>田中 亨<br>秦 義雄<br>後藤田 邦夫<br>小山田 小太郎<br>谷崎 潤一郎<br>岸 信介 | 2017                           |                   |                  |                   |                 |                     | HADDETIC<br>SUM<br>AVERAGE<br>HYPERLINK<br>COUNT<br>MAX<br>PHONETIC(参照)<br>あのがなの文字列を取り出します。 |        |
| 11<br>12<br>13<br>14             | B列<br>A列        | :氏名の<br>:カタカナ<br>A2に、                                               | 欄に姓<br>·欄に<br>マウス <sup>:</sup> | まと名<br>関数を<br>を置し | の文<br>埋め<br>いて選  | 字数<br>o込み<br>stRL | の変<br>ナまう<br>ます | を化し;<br>大。<br>F。fx7 | た組み合わせをいくつか作ります。<br>ボタンを押してPHONETIC関数選択して                                                   | キャンセル  |

| 0.              | 10-0-                                                                               | ) <del>=</del> |               |                             |                                                                      |      |             |                      |                            |                  |                        | Bookt -                                                                                                    | Microso | oft Excel |          |
|-----------------|-------------------------------------------------------------------------------------|----------------|---------------|-----------------------------|----------------------------------------------------------------------|------|-------------|----------------------|----------------------------|------------------|------------------------|----------------------------------------------------------------------------------------------------|---------|-----------|----------|
|                 | ホーム 挿                                                                               | 入 ページ レイアウト    | 要如此           | 弋 データ                       | 校閲                                                                   | 表示   | 開発          | アドイン                 | Acrobat                    |                  |                        |                                                                                                    |         |           |          |
| ្រុ<br>ព្រះប្រុ | <ul> <li>よ切り取り</li> <li>すけ</li> <li>すけ</li> <li>すま式のコピー</li> <li>クリップボード</li> </ul> | -/貼り付け<br>で    | <u>u</u> -)[- | -  11 -<br>-)  <u>3</u> - A | [A <sup>*</sup> ∧ <sup>*</sup> ]<br>∗] <sup>*</sup> / <sub>#</sub> ∗ | = =  | =<br>₹<br>₹ | ] ] ] ] ] ]<br>律 国 t | 行り返して全体を表示す<br>2ルを結合して中央揃え | る<br>標準<br>関数の引数 | , (*.0 .00)<br>.00 ⇒.0 | ▲<br><u> 余</u> (4付き テー                                                                                                    | ZILEUT  | 標準<br>メモ  | どち<br>リン |
|                 | PHONETIC                                                                            | - (◦ × ✓ ƒ.    | =PH           | PHONETIC                    | _                                                                    |      |             |                      |                            |                  |                        |                                                                                                    |         |           |          |
|                 | A                                                                                   | В              | С             | 参照                          | 32                                                                   |      |             |                      |                            | Ex               | = "山田太                 | £₿‴                                                                                                    |         |           |          |
| 1               | カタカナ                                                                                | 氏名             | 敬利            |                             |                                                                      |      |             |                      |                            |                  | = " প্রস্থ দ           | ילים                                                                                                    |         |           |          |
| 2               | INETIC(B2)                                                                          | 山田 太野          |               | ふりがなの文字                     | 列を取り出                                                                | します。 |             |                      |                            |                  |                        |                                                                                                    |         |           |          |
| 3               |                                                                                     | 化筆             |               |                             |                                                                      |      |             |                      | 参照                         | にはふりがなの、         | (字列を含むセ)               | レの参照を指定し                                                                                                    | ます。     |           |          |
| 4               |                                                                                     | 田平 了<br>秦 義雄   |               |                             |                                                                      |      |             |                      |                            |                  |                        |                                                                                                    |         |           |          |
| 6               |                                                                                     | 後藤田 邦夫         |               | 数式の結果 =                     | *79                                                                  | タロウ  |             |                      |                            |                  |                        |                                                                                                    |         |           |          |
| 7               |                                                                                     | 小山田小太郎         |               | この関数のヘル                     | <u>, プ(Н)</u>                                                        |      |             |                      |                            |                  |                        |                                                                                                    | ок      |           | キャンセ     |
| 8               |                                                                                     | 谷崎 潤一郎         |               | 1                           |                                                                      |      |             | 1                    | 411                        |                  | 1                      | A termination of the second second se | 11      |           | 10       |
| 9               |                                                                                     | 岸 信介           |               |                             |                                                                      |      |             |                      |                            |                  |                        |                                                                                                    |         |           |          |

マウスでB2を選択します。「関数の引数」ウインドウ参照欄にB2と表示されましたらOKボタンを クリックします。

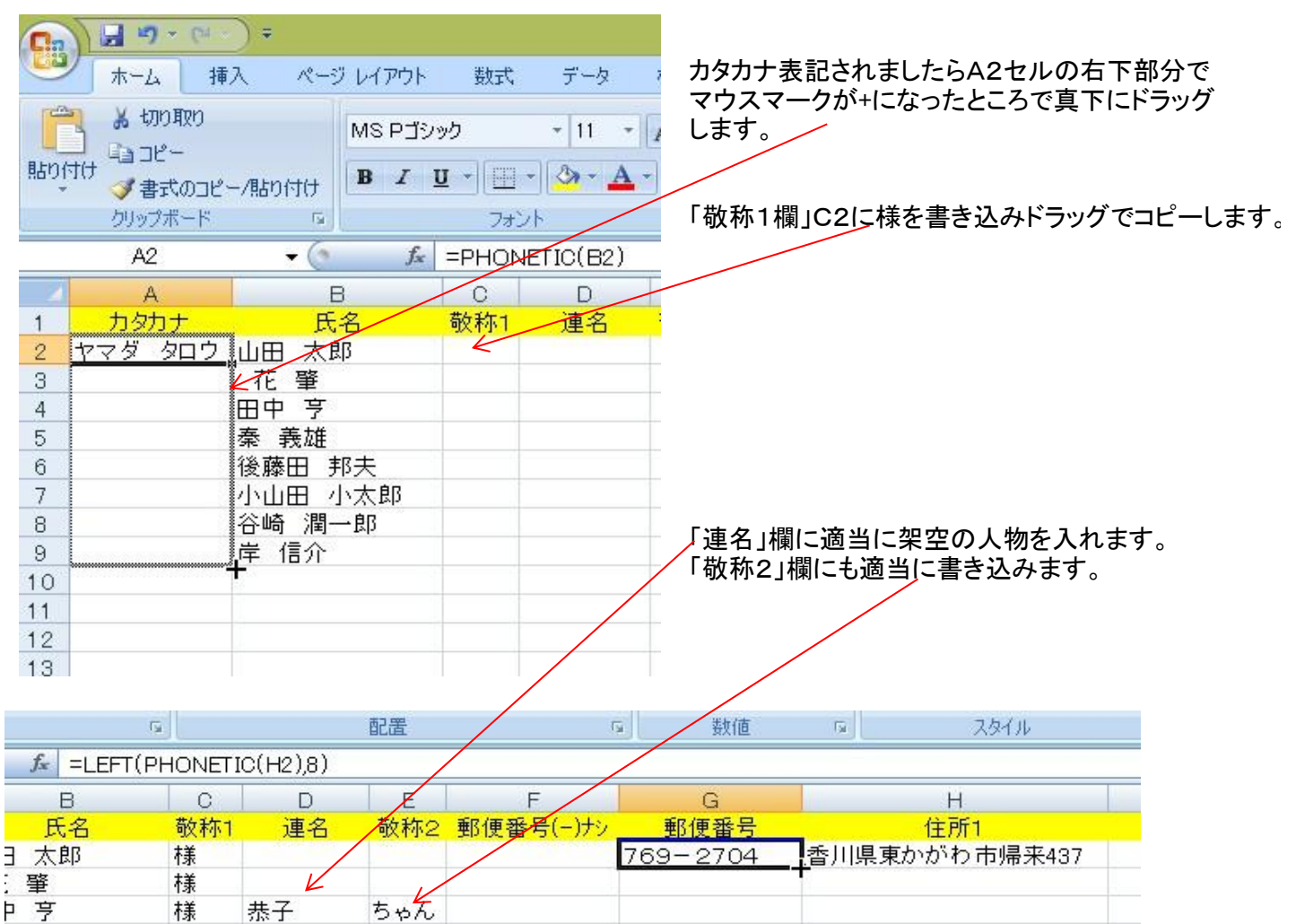

氏名からカタカナを出力したようにPHONETIC関数を使い住所入力と同時に郵便番号を出力します。 G2セルを選択します。「=PHONETIC(H2)」と fxボタンから関数を呼出すか、手入力どちらでも構いません H2セルに郵便番号を全角で入力しスペースキーで住所変換するとG2側に郵便番号が出力されます。 ところが住所に番地を入力すると同じように出力されてしまいますのでLEFT関数を使い対処します。 先ほどの式の=の後にLEFT(、最後に,8)を書き足します。「=LEFT(PHONETIC(H2),8)」 関数式の意味は、左から8文字だけ出力しなさいです。 上手く出力出来ましたらG列全部に反映するようにコピーします。

| MS Pゴシック | * 11 * A                           | A ] =                                                                                                    | = = >- | 青折           | り返して全体を表示する | 5 標準      |                    |
|----------|------------------------------------|----------------------------------------------------------------------------------------------------|--------|--------------|-------------|-----------|--------------------|
| BIU-     | · · <u>·</u> · <u>A</u> · <u>Z</u> |                                                                                                    |        | <b>国 国</b> 也 | ルを結合して中央揃え  | - 🦉 - % , | €.0 .00<br>●.€ 00. |
|          | フォント                               | F9                                                                                                    | 104002 | 配置           |             | 5 数値      | 6                  |
| -        | 🕤 💽 =SUBS                          | ▲       ■       ●       ●       ●       ●       ●       ●       ●       ●       ●       ●       ●       ●       ●       ●       ●       ●       ●       ●       ●       ●       ●       ●       ●       ●       ●       ●       ●       ●       ●       ●       ●       ●       ●       ●       ●       ●       ●       ●       ●       ●       ●       ●       ●       ●       ●       ●       ●       ●       ●       ●       ●       ●       ●       ●       ●       ●       ●       ●       ●       ●       ●       ●       ●       ●       ●       ●       ●       ●       ●       ●       ●       ●       ●       ●       ●       ●       ●       ●       ●       ●       ●       ●       ●       ●       ●       ●       ●       ●       ●       ●       ●       ●       ●       ●       ●       ●       ●       ●       ●       ●       ●       ●       ●       ●       ●       ●       ●       ●       ●       ●       ●       ●       ●       ●       ●       ●       ● |        |              |             |           |                    |
| A        | В                                  | 0                                                                                                    | 0      | E            | F           | G         |                    |
| ふりがな     | 氏名                                 | 敬称1                                                                                                    | 連名     | 敬称2          |             | 郵便番号      |                    |
|          |                                    |                                                                                                    |        |              | 7692704     | 769-2704  | 香川卿                |
| ヽジメ      | 花肇                                 | 枺羕                                                                                                    |        |              | 8911411     | 891-1411  | 鹿児島                |
| オル       | 田中 亨                               | 様                                                                                                    | 恭子     | ちゃん          | 0850245     | 085-0245  | 北海道                |
| ,オ       | 秦 義雄                               | 様                                                                                                    |        |              | 7692601     | 769-2601  | 香川嶋                |
| クニオ      | 後藤田 邦夫                             | 木美                                                                                                    | 由美子    | 林美           | 7692512     | 769-2512  | 香川博                |

F2セルを選択して郵便番号の(一)を抜く関数式を埋め込みます。 上図のように「=SUBSTITUTE(G2,"-","")」と入力しましょう。

SUBSTITUTE関数の意味は、文字の置き換えです。置き換える文字を""で囲むわけです。 この場合ーを取り除いた後置き換えないので後の""の間は何もないわけです。

上手くいきましたらF列全部に反映するようコピーします。

よくある失敗例:関数式は半角英数字で入力しますが()中央の(---」は全角文字です。 「一」と入力してスペースキーを押します。全角の「一」候補が4通りもあります。 G列に郵便番号として表示されているのと同じ「ー」でなければ F列で「一」を抜き取ることはできません

|      | I11 🔻 🕥                                                                                                    | f <sub>sc</sub>                                                                                                |     |      |     |            |          |                   |            |   |   | 2   |
|------|----------------------------------------------------------------------------------------------------|----------------------------------------------------------------------------------------------------|-----|------|-----|------------|----------|-------------------|------------|---|---|-----|
|      | A                                                                                                    | В                                                                                                    | С   | D    | E   | F          | G        | Н                 | I          | J | К | L   |
| 1    | ふりがな                                                                                                    | 氏名                                                                                                    | 敬称1 | 連名   | 敬称2 | _郵便番号(-)ナシ | 郵便番号     | 住所1               | 住所2        |   |   |     |
| 2    |                                                                                                    |                                                                                                    |     |      |     | 7692704    | 769-2704 | 香川県東かがわ市帰来437     |            |   |   |     |
| 3    | ハナ ハジメ                                                                                                    | 花肇                                                                                                    | 様   |      |     | 8911411    | 891-1411 | 鹿児島県鹿児島市桜島白浜町2-11 |            |   |   |     |
| 4    | タナカ トオル                                                                                                    | 田中亨                                                                                                    | 様   | 恭子   | ちゃん | 0850245    | 085-0245 | 北海道釧路市阿寒町上阿寒      |            |   |   |     |
| 5    | ハタ ヨシオ                                                                                                    | 秦 義雄                                                                                                    | 様   |      |     | 7692601    | 769-2601 | 香川県東かがわ市三本松333    |            |   |   |     |
| 6    | ゴトウダ クニオ                                                                                                    | 後藤田 邦夫                                                                                                    | 様   | 由美子  | 様   | 7692512    | 769-2512 | 香川県東かがわ市落合121-15  |            |   |   |     |
| 7    | オヤマダ コタロウ                                                                                                    | 小山田 小太郎                                                                                                    | 様   |      |     | 1440053    | 144-0053 | 東京都大田区蒲田本町22-3    |            |   |   |     |
| 8    | タニザキ ジュンイチロウ                                                                                                    | 谷崎 潤一郎                                                                                                    | 様   |      |     | 5630026    | 563-0026 | 大阪府池田市緑丘436       | ㈱ミドリ出版     |   |   |     |
| 9    | キシ シンスケ                                                                                                    | 岸 信介                                                                                                    | 様   |      |     | 3150038    | 315-0038 | 茨城県石岡市旭台23        | セゾン旭台5-203 |   |   |     |
| 10   |                                                                                                    |                                                                                                    |     |      |     |            |          |                   |            |   |   |     |
| 11   |                                                                                                    |                                                                                                    |     |      |     |            |          |                   |            |   |   |     |
| 12   |                                                                                                    |                                                                                                    |     |      |     |            |          |                   |            |   |   |     |
| 13   |                                                                                                    |                                                                                                    |     |      |     |            |          |                   |            |   |   |     |
| 14   |                                                                                                    |                                                                                                    |     |      |     |            |          |                   |            |   |   |     |
| 15   |                                                                                                    |                                                                                                    |     |      |     |            |          |                   |            |   |   |     |
| 16   |                                                                                                    |                                                                                                    |     |      |     |            |          |                   |            |   |   |     |
| 1/   |                                                                                                    |                                                                                                    |     |      |     |            |          |                   |            |   |   |     |
| 18   |                                                                                                    |                                                                                                    |     |      |     |            |          |                   |            |   |   |     |
| 19   |                                                                                                    |                                                                                                    |     |      |     |            |          |                   |            |   |   |     |
| 20   |                                                                                                    | 100.05                                                                                                    |     |      |     |            |          |                   |            |   |   |     |
| 21   |                                                                                                    |                                                                                                    |     |      |     |            |          |                   |            |   |   |     |
| 22   |                                                                                                    |                                                                                                    |     |      |     |            |          |                   |            |   |   |     |
| 14 4 | ▶ N テスト用サンプル / Sh                                                                                                | eet2 / Sheet3 / 🞾                                                                                              | /   | des. |     | W-         |          |                   | III        |   |   | ▶ 1 |
|      | and the second second second second second second second second second second second second second second second | the second second second second second second second second second second second second second second second s |     |      |     |            |          |                   |            |   |   |     |

住所2にも適当にマンション名部屋番号、会社名などを入力して上図のようになりましたら、 出来上がりです。

「住所録」と名前を付けて保存します。 保存先がドキュメント→PC123→住所録となっているのを確認して保存してください。

保存できましたら「合わせ名人4」を起動します。

)